#### 日本語入力システムの設定

全商ビジネス文書実務検定試験と同様に公正な環境が保たれるように、 以前の選手の入力内容が自動的に引き継がれないようにする。

1

# 日本語入力システムの設定について

| ( | [該当する日本語入力システム]                |
|---|--------------------------------|
|   | WORD(IME) 予測入力                 |
|   | 一太郎(ATOK) 省入力                  |
|   | OASYS(Japanist) 入力予測           |
|   | 文字列の先頭の数文字を入力すると自動的に、以前の変換候補を  |
|   | 表示できる機能を持つ日本語入力システムを利用する場合は、その |
|   | 機能をオフにして実施する。                  |
| ~ |                                |

## MS-IME 2003 には予測入力はありません

| Microsoft Office IME 2007 の予測入力の OFF                                          |
|-------------------------------------------------------------------------------|
| 💱 Microsoft Office IME 2007 のプロパティ 💽                                          |
| 全般   変換   和英混在入力   辞書/学習   オートコレクト 予測入力 ブライバシー その他                            |
| 設定<br>(アア測入力を使用する(U))<br>入力度 使                                                |
| <ul> <li>◎ メモリに(保存する(M)</li> <li>○ アイルに(保存する(E)</li> <li>入力履歴の消去()</li> </ul> |
| ビント表示<br>表示:位置(P): 未確定文字列の上(左寄せ) ▼<br>未確定文字列の長さ(Q): 2 文字以上でヒントを表示する           |
| チェックをはずす                                                                      |
|                                                                               |
|                                                                               |
| OK キャンセル 通用(A) ヘルプ                                                            |

| Microsoft Office IME 2010                                |
|----------------------------------------------------------|
| off Microsoft Office IME 2010 のプロパティ                     |
| 全般   変換   和英混在入力   辞書/学習   オートコレクト   予測入力   プライバシー   その他 |
|                                                          |
| ○丁洲へノを使用する(型) ○ 入力履歴をファイルに保存する(S) 入力履歴の消去(D              |
|                                                          |
| 表示位置(P): 未確定文字列の上(左寄せ) ▼                                 |
| 未確定文字列の長さ(2): 2 文字以上でヒントを表示する                            |
| チェックをはずす                                                 |
| OK         キャンセル         通用(A)         ヘルプ               |

## Microsoft Office IME 2012(Windows8 に搭載)

|                                                                                   | 🕄 Microsoft IME の設定 🗕 🗆 🗙                                        |
|-----------------------------------------------------------------------------------|------------------------------------------------------------------|
| <ul> <li>ひらがな(H)<br/>全角カタカナ(K)<br/>全角英数(W)<br/>半角カタカナ(N)<br/>半角英数(F)</li> </ul>   | 予測入力<br>□入力履歴を使用する(H) 入力履歴の消去(L)                                 |
| IME パッド(P)<br>単語の登録(O)<br>ユーザー辞書ツール(T)<br>追加辞書サービス(Y)<br>検索機能(S)<br>調変換ルポートを送信(V) | 誤変換<br>□誤変換データを自動的に送信する(C)<br><u>プライパシーに関する声明を読む</u><br>チェックなけずす |
|                                                                                   | ノエリノをは99<br>詳細設定(A)                                              |
| ハーション同報(A)<br>18:10<br>18:10<br>2012/08/29                                        | OK         キャンセル                                                 |

## 日本語入力システムの設定

| Japanist 2003                         | 3 入力候補リストの表示の中止                                                                             |
|---------------------------------------|---------------------------------------------------------------------------------------------|
| 🌇 動作環境 - Japan                        | ist 2003 🛛 🔀                                                                                |
| 詳細表示 切換♪                              | 環境スタイル: 標準                                                                                  |
| - (命)動作環境の設定                          | ▼ 変換候補リストを表示する                                                                              |
| —— 文字入力                               | 確定キーによる動作 全文確定 ▼ 文節移動で                                                                      |
| — 変換                                  | 候補番号 表示する 7月云9~3                                                                            |
| — 学習                                  |                                                                                             |
| 動作                                    | - クイック単連子候補リスト                                                                              |
| — 候補                                  |                                                                                             |
| — 変換状態                                |                                                                                             |
| ― 入力モード                               | ▶ 入力予測候補リストを表示する -                                                                          |
| 出力コード                                 | 文字の入力で 1 文字以上の候補を 7 1 個表示                                                                   |
| └── キーボード                             | 文字入入以外の予測候補表示 設定…                                                                           |
| ー 🍋 辞書/DBの管理                          |                                                                                             |
| └──────────────────────────────────── | ▶ ヒント情報を表示する                                                                                |
|                                       | ・<br>・<br>・<br>・<br>・<br>・<br>・<br>・<br>・<br>・<br>・<br>・<br>・<br>・<br>・<br>・<br>・<br>・<br>・ |
|                                       | ヘルプ OK キャンセル 適用                                                                             |

# ATOK17 の省入力のOFF(推測変換)

#### ①cirl+Fl2 でプロパティを開く。

| <ul> <li>② [入力・変換] シートに切り替え、[省入力・推測変換]を選択</li> <li>③ [推測変換を有効にする] のチェックをはずす。</li> </ul>                                                                                                    |  |
|----------------------------------------------------------------------------------------------------|--|
| 日AI01771077 () 2014日 - 111日 - 111日 - 111日 - 11日 - 11 |  |
| 現在の7世ホティ(2) (標準提定 ▼ 7世ハティ査録編集(2) ▼<br>入力・変換 ) 辞書・学習 ) ホッナ (キーローマデ・色)                                                                                                    |  |
|                                                                                                    |  |
| □<br>日<br>「<br>「<br>「<br>日<br>日<br>日<br>日<br>日<br>日<br>日<br>日<br>日<br>日<br>日<br>日<br>日                                                                                                    |  |
| (1)新御に戻す(D)<br>(K) キャンセム (4)7(D)                                                                                                    |  |

■推測変換候補を表示 しないようにする ATOKプロパティの 〔入力・変換〕シートを 選択し、「省入力・推測 変換」で「推測変換を有 効にする〕をチェック ボックスオフ」にします。

#### 日本語入力システムの設定

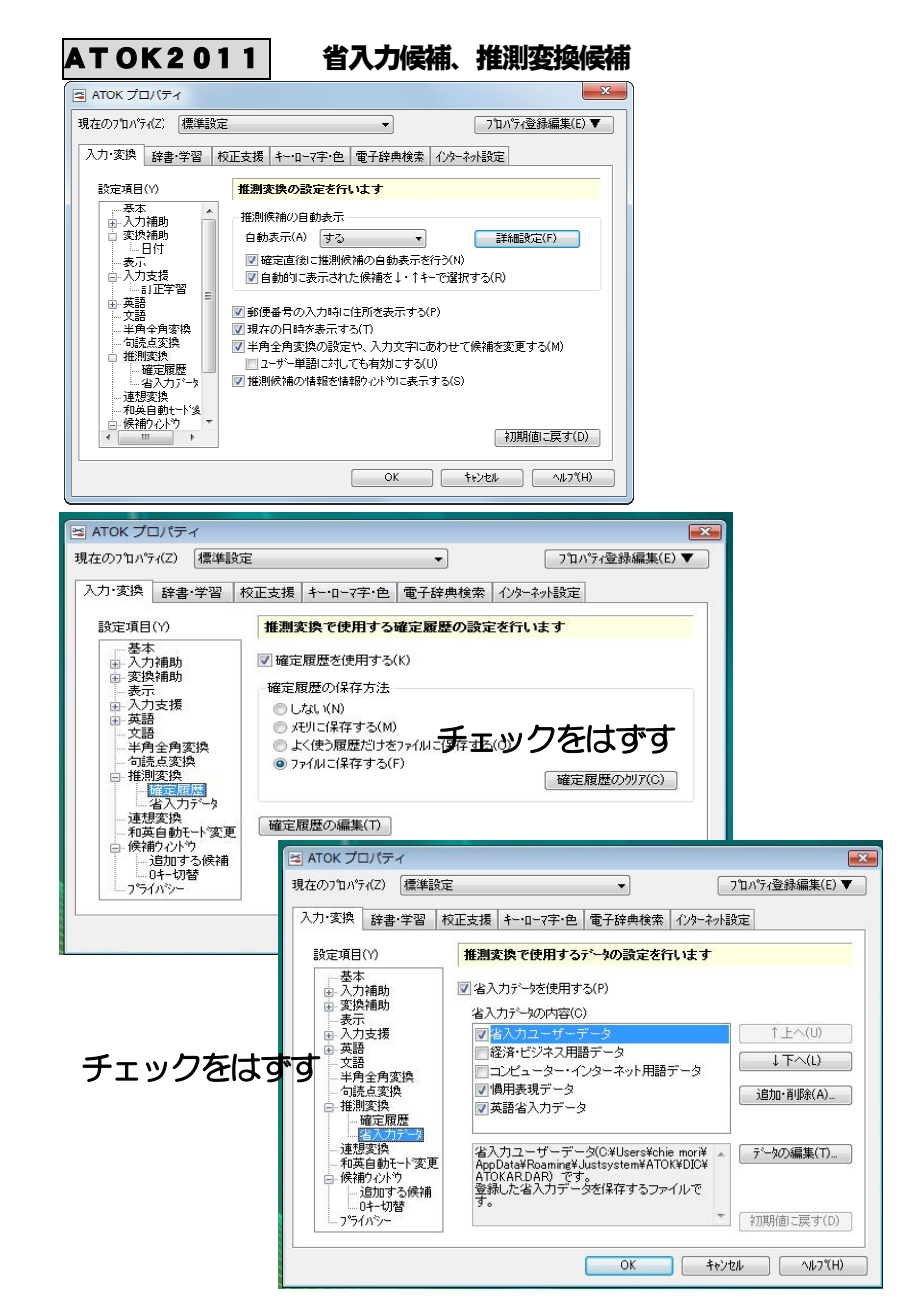

3